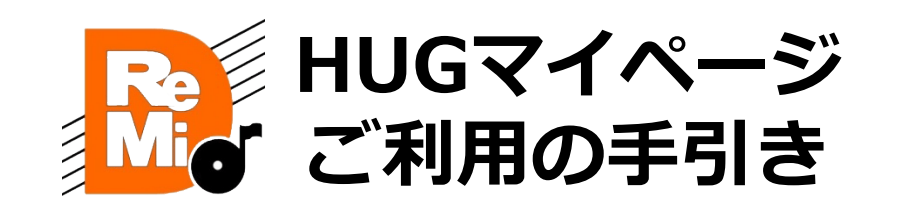

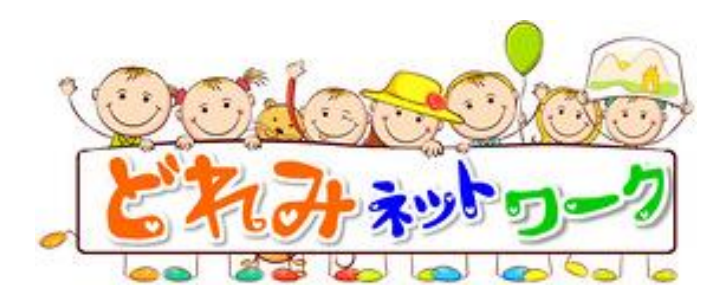

令和2年月9月30日

# マイページでできること

- その日の活動内容をスマホでチェックできます
- ・ 事業所で活動中のお子様の表情を写真で楽しめます
- ・ 遠方のご家族もお子様の様子を見られます
- ・ PCやスマホ等から利用の申し込みや確認ができます
- ・ 蓄積された記録から成長過程を振り返ることが
   できます

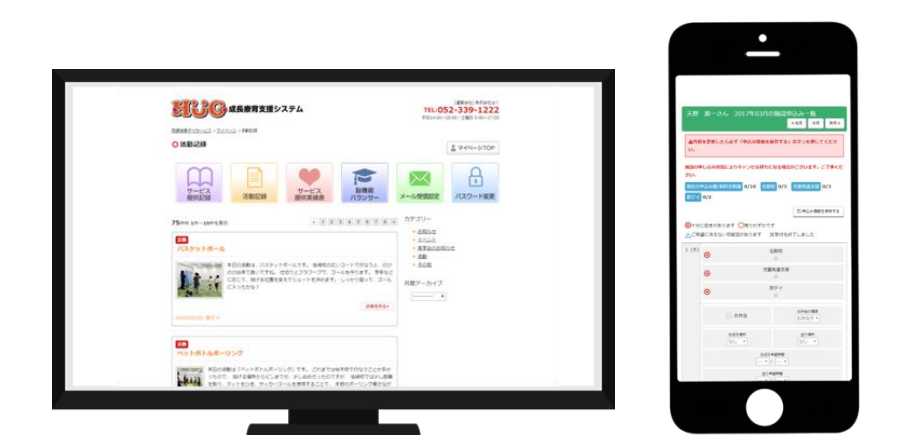

## マイページはPC・スマホ等でご覧いただけます

# マイページを開く ① HUGマイページURLまたはQRコードから HUGマイページを開く ▼HUGマイページURL https://www.hug-doremi-network.link/hug/login/ <sup>で MyPage MyPage MyPage MyPage MyPage MyPage MyPage MyPage MyPage MyPage MyPage MyPa</sup> ▼HUGマイページQRコード パソコンをご利用の場合、 どれみホームページTOPにログ インボタンをご用意しております。 MvPage Google Chromeブラウザーをご <sup>A</sup>Page MPage MPage MPage MPage MPage MPage MPage MPage MPage MPage 利用ください。

https://doremi.network/

HUGマイページログイン画面からログイン

#### ▼HUGマイページログイン画面

|                               | [運業会社] 株式会社はぐ<br>TEL:052-339-1222<br>日14:00~18:00/土曜日 9:00~17:00 | <ul> <li>購買会情報 会社案内</li> <li>→ お問い合わせ</li> </ul> |      |       |  |  |  |
|-------------------------------|------------------------------------------------------------------|--------------------------------------------------|------|-------|--|--|--|
| 放課後等デイサービスとは                  | 初めてご利用の方へ                                                        | 私たちの考え方                                          | 施設情報 | マイページ |  |  |  |
| 放課後等デイサービス ココトモ > [           | コグイン                                                             |                                                  |      |       |  |  |  |
| <b>〇</b> ログイン                 | 0 ログイン                                                           |                                                  |      |       |  |  |  |
| 受給者証番号とパスワードをご                | 入力ください。                                                          |                                                  |      |       |  |  |  |
| 受給者証蓄号                        | ◎受給書証書号を記録する                                                     |                                                  |      |       |  |  |  |
| パスワード                         | ※半角英数字                                                           |                                                  |      |       |  |  |  |
| はじめてご利用の方・パスワー                | はじめてご利用の方・バスワードを忘れてしまった方はこちら                                     |                                                  |      |       |  |  |  |
| ログイン                          |                                                                  |                                                  |      |       |  |  |  |
| ボタンは一度だけ押し、直面が切り替わるまでお待ちください。 |                                                                  |                                                  |      |       |  |  |  |

| 受給者番号(10桁)     |  |  |  |
|----------------|--|--|--|
| (受給者証をご確認ください) |  |  |  |
| 初期パスワード        |  |  |  |
| doremi7567     |  |  |  |

### ③HUGマイページをホーム画面に登録する

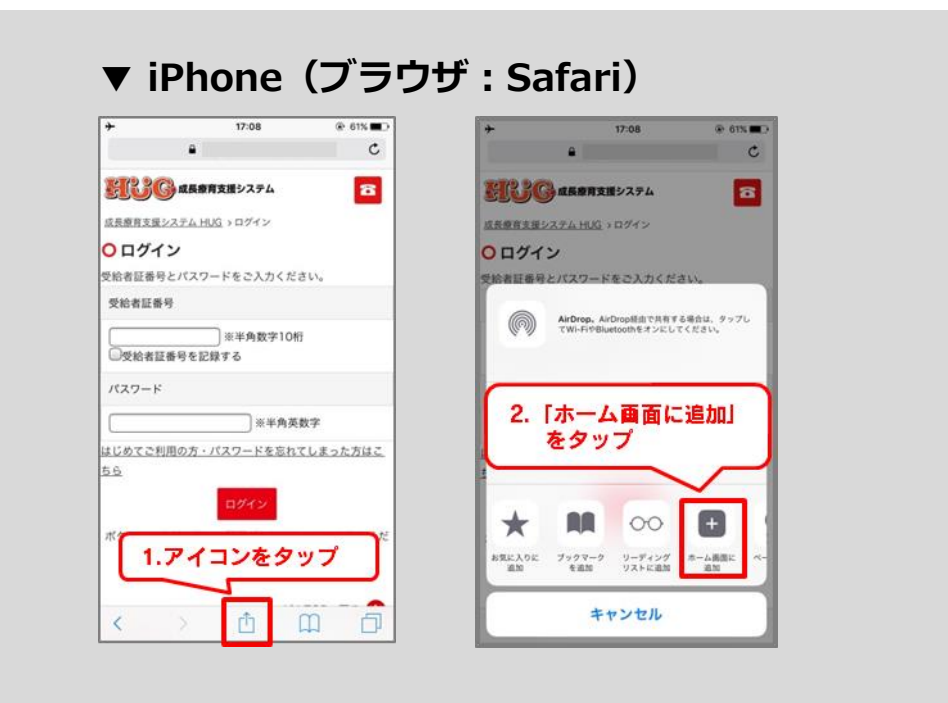

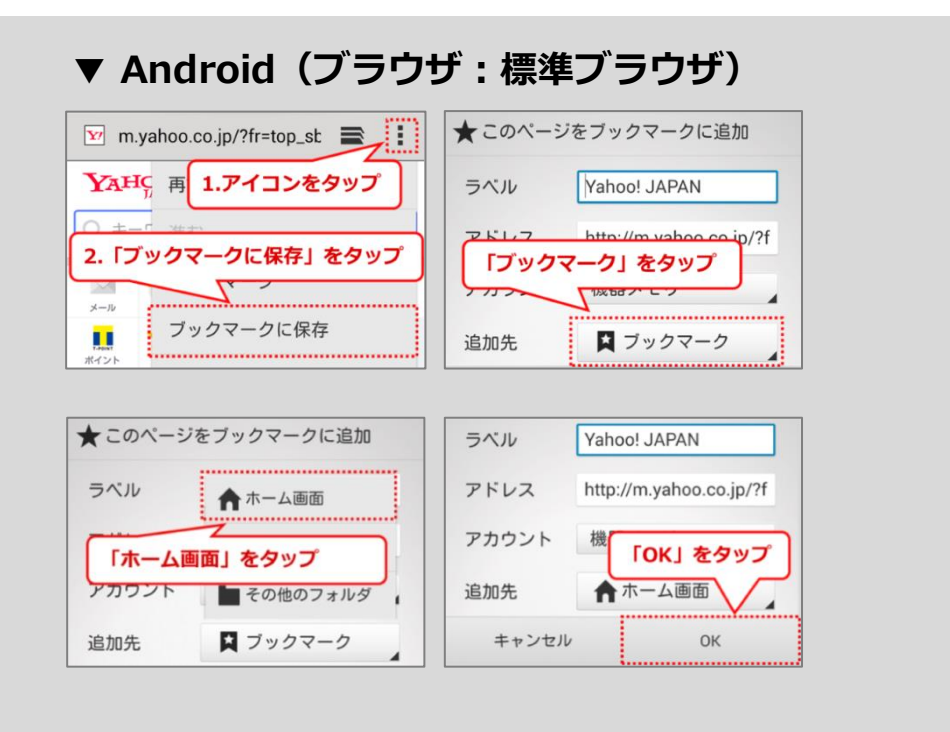

### ④パスワードを変更する

※「パスワード変更」を利用するには事前にメールアドレスの登録が必要です。 事務所へご連絡ください。

※または、右ORコードを読み取り「info@doremi.network」宛てのメールを 作成できます。

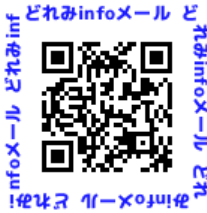

お名前(フルネーム)を記載したうえでアドレスの登録依頼をお願いいたします。

| マイページTOP     2.初期パスワード     を入力     ・     ・     ・     ・     ・     ・     ・     ・     ・     ・     ・     ・     ・     ・     ・     ・     ・     ・     ・     ・     ・     ・     ・     ・     ・     ・     ・     ・     ・     ・     ・     ・     ・     ・     ・     ・     ・     ・     ・     ・     ・     ・     ・     ・     ・     ・     ・     ・     ・     ・     ・     ・     ・     ・     ・     ・     ・     ・     ・     ・     ・     ・     ・     ・     ・     ・     ・     ・     ・     ・     ・     ・     ・     ・     ・     ・     ・     ・     ・     ・     ・     ・     ・     ・     ・     ・     ・     ・     ・     ・     ・     ・     ・     ・     ・     ・     ・     ・     ・     ・     ・     ・     ・     ・     ・     ・     ・     ・     ・     ・     ・     ・     ・     ・     ・     ・     ・     ・     ・     ・     ・     ・     ・     ・     ・     ・     ・     ・     ・     ・     ・     ・     ・     ・     ・     ・     ・     ・     ・      ・     ・      ・      ・      ・      ・      ・      ・      ・      ・      ・      ・      ・      ・      ・      ・      ・      ・      ・      ・      ・      ・      ・      ・      ・      ・      ・      ・      ・      ・      ・      ・      ・      ・      ・      ・      ・      ・      ・      ・      ・      ・      ・      ・      ・      ・      ・      ・      ・      ・      ・      ・      ・      ・      ・      ・      ・      ・      ・      ・      ・      ・      ・      ・      ・      ・      ・      ・      ・      ・      ・      ・      ・      ・      ・      ・      ・      ・      ・      ・      ・      ・      ・      ・      ・      ・      ・      ・      ・      ・      ・      ・      ・      ・      ・      ・      ・      ・     ・      ・     ・      ・      ・      ・      ・      ・      ・      ・      ・      ・      ・      ・      ・      ・      ・      ・      ・      ・      ・      ・      ・      ・      ・      ・      ・     ・     ・     ・     ・     ・     ・     ・     ・     ・     ・     ・     ・     ・     ・     ・     ・     ・     ・     ・     ・     ・     ・     ・     ・     ・     ・     ・     ・     ・     ・     ・     ・     ・     ・     ・     ・     ・     ・     ・     ・     ・     ・     ・     ・     ・     ・     ・     ・     ・     ・ | ▲ マイページTOP                                                          |
|----------------------------------------------------------------------------------------------------|---------------------------------------------------------------------|
| バスワード<br>※単角菌数支4文字以上、16文字以内                                                                                                    | 新しいリスワード                                                            |
| パスワード(確認)<br>※半角英数字4文字以上、16文字以内                                                                                                    | 4.バスワードの<br>新しいで変更をクリック<br><sup>※年月央級チャンチャムエ</sup> 16文字以内           |
| 3.設定する新しい<br>パスワードを入力                                                                                                    | バスワードの変更<br>ボタンは一度だけ押し、重素が切り替わるまでお待ちください。<br>ページのTOPへ戻る <b>①</b>    |
|                                                                                                    | xワード(雑誌)<br>*#角质数字4文字以上、16文字以内<br>3.設定する新しい<br>なフードを入力<br>-ジのTOPへ戻る |

## ※再設定した新しいパスワードは必ず控えてください

受給者番号

(受給者証をご確認ください)

新しいパスワード

※パスワードを誤って設定してしまった場合や、 パスワードが分からなくなった場合は、Web上で再設定を行えます。

ログイン画面のパスワード入力欄の下に「パスワードを忘れてしまった方は こちらから」のリンクがあります。

操作が不明な場合は、 20166-49-7567 までご連絡ください。

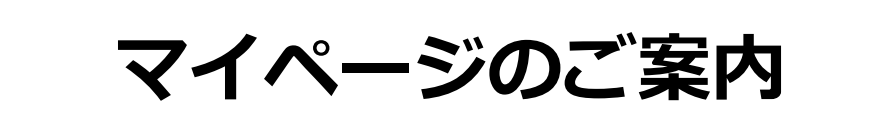

. . . . . . . . . . . .

|   | - |
|---|---|
|   |   |
| 3 |   |

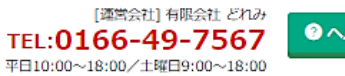

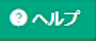

成長療育支援システム HUG > マイページ

マイページ

| •                           |                    |                                                                       |                          |                  |                 |          |
|-----------------------------|--------------------|-----------------------------------------------------------------------|--------------------------|------------------|-----------------|----------|
| 旭川どれみさん 真                   | 専用ページ              |                                                                       |                          |                  |                 | マイページTOP |
| サービス<br>提供記録<br>A<br>最新のサービ | 活動記録<br>日<br>ス提供記録 | ービス提供<br>に結正は示票<br>()                                                 | の<br>連絡<br>バスワー<br>E     | 片変更              |                 |          |
| 利用标题                        |                    |                                                                       |                          |                  |                 |          |
| 利用加設 2020/09/01 ど           | nav                |                                                                       |                          |                  |                 |          |
| 今日の活動                       |                    | 最新3件の<br>事業所から<br>ご確認いた                                               | 活動記録か表<br>のお知らせも<br>だけます | 示されます<br>こちらから   |                 |          |
| F                           |                    |                                                                       |                          |                  |                 |          |
| )2020年09月                   | の参加予定 🚤            |                                                                       | 日由についの広志                 | のがっきます           | 《先              | 月今月来月》   |
| 枚ディ 現在の申込み                  | ッ数: 2/0 申込み残       | 旧数 -2                                                                 | 日中込みの知識                  | いいできまり           | J               |          |
| B                           | 月                  | 火                                                                     | 水                        | 木                | 金               | ±        |
|                             |                    | 01                                                                    | 02                       | 03               | 04              | 05       |
|                             |                    | 放課後等デイサービス<br>どれみV<br>迎 送<br>迎え14:30<br>送り17:00<br>迎え場所 学校<br>送り場所 自宅 |                          |                  |                 |          |
|                             |                    |                                                                       |                          | 10               |                 | 10       |
| 06                          | 07                 | 08<br>放課後等デイサービス<br>どれみv<br>迎<br>送<br>迎え14:30                         | 09                       | 10               | 11              | 12       |
|                             |                    | 送り <b>17:00</b><br>迎え場所 学校<br>送り場所 自宅                                 | ご<br>送                   | 河用日とご利<br>迎の有無をご | 用事業所、<br>確認いただけ | ます       |
| 13                          | 14                 | 15                                                                    | 16                       | 17               | 18              | 19       |
| 20                          | 21                 | 22                                                                    | 23                       | 24               | 25              | 26       |
| 20                          | 21                 | 22                                                                    | 25                       | 27               | 20              | 20       |
| 27                          | 28                 | 29                                                                    | 30                       |                  |                 |          |
|                             |                    |                                                                       |                          |                  |                 |          |

### A サービス提供記録

利用中のお子様の様子(個別)をご覧頂けます。 [A]「サービス提供記録」をクリックすると過去のご利用記録が表示されます。 ※当日の詳しいご利用内容などは手書きの「サービス提供記録」をお渡ししています。

#### 既読チェックをつける

サービス提供記録を確認後、既読チェックをつけることができます。 既読をクリックすることで、事業所側にもサービス提供記録を確認したことが伝わります。

#### サービス提供記録にコメントを書込む

最新のサービス提供記録にコメントを書込んで頂けます。 ※過去のサービス提供記録はコメントの書込み・編集ができません。 コメントを書込む際は最新のサービス提供記録にご記入頂き、必ず保存をしてください。 ※緊急のご用件、返答が必要なご用件につきましては事務所(☎49-7567)まで電話等でご連絡ください。

| EUCG agant table table t | 放映後帯デイサービス                                          |
|----------------------------------------------------------------------------------------------------|-----------------------------------------------------|
| <u>放課後等デイサービス</u> > <u>マイページ</u> > サービス提供記録                                                                                                    | 2019/06/28のサービス提供記録                                 |
| ○ サービス提供記録                                                                                                    |                                                     |
| マイページTOP                                                                                                    |                                                     |
| サービス<br>提供記録<br>プービス提供<br>実施記録<br>第に200道施<br>施設への道施<br>「 「 、 、 ール受信設定<br>パスワード変更                                                                                                    |                                                     |
| 26件中1件~10件を表示 《123》                                                                                                    |                                                     |
| ★該 放電機等デイサービス 2019/06/28                                                                                                    | 利用施設 1号店 15:27~18:00                                |
| 利用施設 1号 5:27 ~ 18:00                                                                                                    | サードス提供内容                                            |
| 今日の活動 つつ                                                                                                    | 今日の活動 ねんどで遊ぼう                                       |
| 1)最新のサービス提供記録の日付                                                                                                    | トレーニン ##提 チャイレ 協商会 読書                               |
| をクリック                                                                                                    | ②サービス提供記録を確認後、                                      |
| *** 今日の活動 うちわ作り                                                                                                    | 既読をクリック                                             |
|                                                                                                    | 途中で目: 具をお友達に買してあけていました。<br>最後はみ 初の紹介を巻きたちまったができました。 |
| 友課後等ディサービス 2019/06/22                                                                                                    | ③コメントを書込む場合は                                        |
|                                                                                                    |                                                     |
|                                                                                                    |                                                     |
|                                                                                                    | サービス提供記録へのコメント                                      |
|                                                                                                    | ※検羅依存文字、半角カタカナはご利用になれません。文字化けの恐れがあります。              |
|                                                                                                    |                                                     |
|                                                                                                    |                                                     |
|                                                                                                    | ④ [コメントする]                                          |
|                                                                                                    | でコメントを書込む                                           |

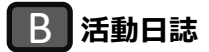

Г

事業所内での活動の様子を、写真付きでご覧頂けます。 ※写真の掲載は、契約時に同意して頂いた方に限ります。

| <b>75</b> 件中 41件~50件を表示 | ξ                               | « 1 2 3 4 5 6 7 8 » | カテゴリー                                                                                             |
|-------------------------|---------------------------------|---------------------|---------------------------------------------------------------------------------------------------|
| 活動<br>かるた取りと、夏の         | 風物詩!?                           |                     | <ul> <li>→ <u>あ刈らせ</u></li> <li>→ <u>ゴベント</u></li> <li>→ <u>見学会のお知らせ</u></li> <li>⇒ 活動</li> </ul> |
| a a                     | 5日は、かるた取りを行ないました。<br>5ことができました。 | 皆一生懸命読み上げを聞いて、絵札を取  | → <u>その他</u><br>月間アーカイブ                                                                           |
| 2015/07/14 名駅校          |                                 | 詳細を見る▶              |                                                                                                   |

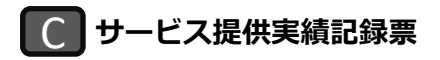

月ごとのサービス提供実績記録票をご覧頂けます。 サービス提供実績記録票は印刷可能です。 印刷の際は「印刷」ボタンをクリックし、印刷ページより印刷を行ってください。

| <mark>操作:</mark> ●施 | 採作オブション         ●施設       名研校         ●年月       2017 ▼ 年 1 ▼ 月 |             |         |            |       |           |              |                 |                |               |            |             |     |
|---------------------|----------------------------------------------------------------|-------------|---------|------------|-------|-----------|--------------|-----------------|----------------|---------------|------------|-------------|-----|
| ●備                  | <ul> <li>●備者内容</li> <li>□無設中込み煙弯</li> <li>□美興項目・費用</li> </ul>  |             |         |            |       |           |              |                 |                |               |            |             |     |
| ●欠                  | 席情報 〔<br>変更                                                    | ] 欠席(欠席時対   | 「応加算を」  | 取らない)を表示する |       |           |              |                 |                |               |            |             |     |
|                     |                                                                |             |         |            |       |           |              |                 |                |               |            | 《先月 今月      | 来月》 |
| (all                |                                                                |             |         |            |       |           |              |                 |                |               |            |             |     |
| 2017年0              | 2017年01月 <b>児童発達支援提供実績記録表</b>                                  |             |         |            |       |           |              |                 |                |               |            |             |     |
|                     | 受給者証                                                           | ≨号          | 351111  | 1111       |       | 給付決<br>(開 | 快定保護<br>肇書児氏 | 者氏名<br>名)       | 天野 源平<br>(天野 源 | -)            | 事業所番号      | test0001    |     |
|                     | 契約支給量         10日         事業者及び<br>その事業所         名駅衣           |             |         |            |       |           |              |                 |                |               |            |             |     |
|                     |                                                                |             |         | サービス提供     | 実績    |           |              |                 |                |               |            |             |     |
| E                   | 曜日                                                             | サービ<br>提供の1 | ス<br>秋況 | 開始時間       | 終了時間  | 送<br>往    | 迎<br>復       | 家庭内連携加<br>. 時間数 | 1异             | 訪問支援加算<br>時間数 | 良事提供<br>加算 | 保護者等<br>確認印 | 備考  |
| 25                  | 水                                                              | 出席          |         | 16:37      | 16:37 |           |              | -               |                | -             |            |             |     |
| 26                  | 木                                                              | 出席          |         | 16:45      | 13:55 |           |              | -               |                | -             |            |             |     |
|                     |                                                                |             |         |            |       |           |              |                 |                |               |            |             |     |

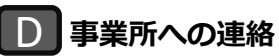

事業所宛に連絡事項がある場合はこちらからメッセージのご入力をお願い致します。 事業所から返信があった場合は、マイページのトップ画面にて「事業所から連絡が届いています」と メッセージが表示されますのでご確認ください。

| 施設から連絡が届いています                           |  |  |
|-----------------------------------------|--|--|
| 投稿日時:2019/12/17/ 17:36<br>大変申し訳ございませ・・・ |  |  |
| > 続きを読む                                 |  |  |

※緊急のご用件の場合は事務所までお電話(49-7567)ください。 ※絵文字、機種依存文字(環境依存文字)はご利用いただけませんのでご注意ください。

| 本日の家でのお子さまの様子やお薬の説明など、施設や指導員の方への連絡事助<br>下の入力フォームにお伝えしたい内容をご入力頂き「送信する」ボタンを押して | 頁を入力することができます。<br>てください。                                    |
|------------------------------------------------------------------------------|-------------------------------------------------------------|
| ピれみ Ⅴ                                                                        |                                                             |
|                                                                              | 2019/12/17 13:25 投稿 開踏 創除 ヘ                                 |
|                                                                              | 本日送迎をお願いしておりましたが、母が17:30にお迎えにいきます。                          |
| 2019/12/17 13:26 山田 太郎さん 投稿                                                  |                                                             |
| かしこまりました。お待ちしております!                                                          |                                                             |
|                                                                              | 2019/12/17 13:27 投稿 [既読 <u>削除</u>                           |
|                                                                              | 仕事の都合でお迎えが10分遅れそうです。                                        |
| 2019/12/17 13:28 山田 太郎さん 投稿                                                  |                                                             |
| かしこまりました!太郎くんにも伝えておきますね。<br>お気をつけてお越しください。                                   |                                                             |
|                                                                              | 2019/12/17 13:32 投稿 😎 削除                                    |
| メッセーシ<br>「削除」を<br>※[既読]マー<br>すでに事業                                           | びを削除したい場合は、<br>さクリックしてください<br>シクがついている場合は、<br>新側でメッセージ確認済です |
| ※絵文字、機種依存文字(環境依存文字)はご利用できません。<br>施設へお伝えしたい内容をご記入ください                         | 事業所へのメッセージを入力後、<br>「送信する」をクリックしてください                        |
| <b>₽</b> 送                                                                   | 信する                                                         |

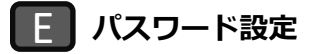

パスワードの変更が行えます。パスワードを変更する際にご利用ください。 ※事前にメールアドレスの登録が必要です。事務所までご連絡、または info@doremi.network まで メールをお願いいたします。設定方法はP.4をご参考ください。

# 利用予定表(Web 申込み)について

▶ ご利用カレンダー

事業所利用の申込受付期間内に、事業所の利用申込みをWebで行うことが可能です。

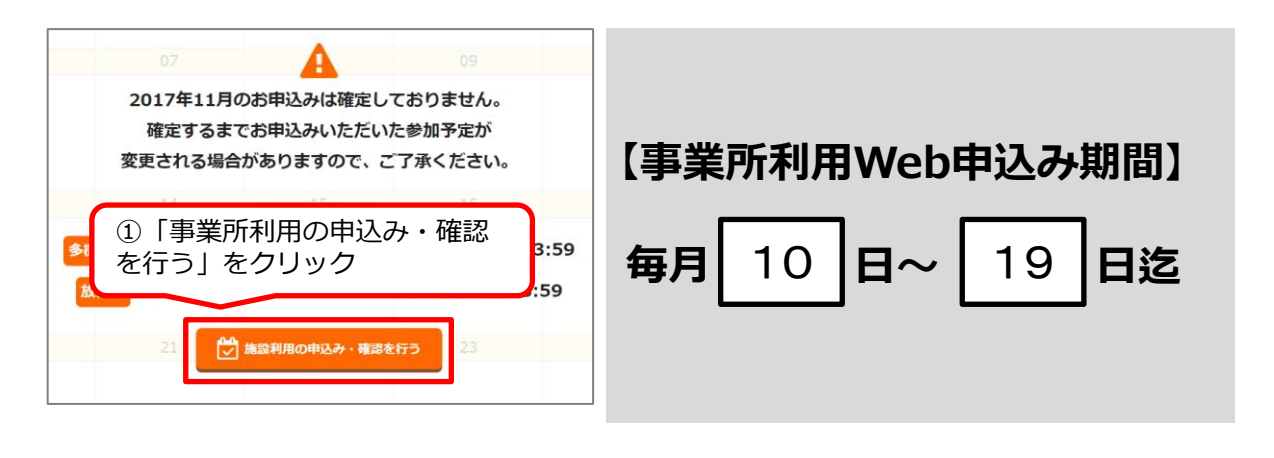

| ②利用<br>③お〕<br>④お〕 | 用事業所を選択<br>迎え・送りのあ<br>迎えの希望時間 | りなしを選択<br>がある場合に記入        |
|-------------------|-------------------------------|---------------------------|
| (受付を終了しま<br>(+)   | ました                           |                           |
| •                 |                               | 多機能校1                     |
| Θ                 |                               | <b>放デイ</b><br>◎           |
|                   | 🔲 お弁当                         | お弁当の <b>地</b> 類<br>お弁当小 ▼ |
|                   | <i>お</i> 迎え場所<br>なし ▼         | 送り場所<br>なし *              |
|                   | お迎え希望時間<br>▼ : ▼              | 送り希望時間<br>▼ : ▼           |
| 備考:               |                               |                           |
|                   | 4                             | ヤンセル                      |

| ⑤申込み内容に<br>⑥申込み数と支約                                                                                                    | 誤りが無いか確認<br>合量の確認 |
|----------------------------------------------------------------------------------------------------|-------------------|
| <ul> <li>施設の申し込み状況により、この持ち</li> <li>第46の申込み数/契約支金置</li> <li>0/13 多</li> <li>・)+分に空きがあります</li> <li>・)+分に空きがあります</li> <li>・)+分に空きがあります</li> <li>・)・)・()・)・()・)・()・)・()・()・()・()・()・()・()</li></ul> |                   |
| 📄 お弁当                                                                                                    | お弁当の種類<br>お弁当小 ▼  |
| お迎え場所<br>なし *                                                                                                    | 送り場所<br>なし v      |
| お迎え希望時間<br>▼:▼                                                                                                    | 送り希望時間<br>        |
| 備考:                                                                                                    |                   |
|                                                                                                    | キャンセル             |

#### 【申込に関する注意事項】

※申込み頂いた予定は変更の場合があります。ご了承ください。 ※予約確定後はマイページTOP カレンダーにてご確認ください。 ※申込み期間を過ぎるとマイページからの申込みはご利用頂けません。(毎月10日〜19日迄) ※申込み期間を過ぎて申込み内容の変更を行う場合は、必ずご連絡(☎49-7567)ください。

### お問い合わせ

有限会社どれみ

〒079-8412 旭川市永山2条22丁目3-8 TEL:0166-49-7567 FAX:0166-49-6666 平日·土曜日 9:00~18:00 Email:info@doremi.network